## Procedimento para limpeza de cookies no Firefox

1. Com o Firefox aberto, clique no botão menu  $\equiv$  e depois em Opções

| orretor Unline - Porto Seg | juro 🗡 🔆 Opçoes |                                                                    |                          |                                                                  |                      |                                                                                                   | <b>u</b> ~             |
|----------------------------|-----------------|--------------------------------------------------------------------|--------------------------|------------------------------------------------------------------|----------------------|---------------------------------------------------------------------------------------------------|------------------------|
| → C" 🏠                     |                 | https://corretor.portoseguro.com.br/co                             | rretoronline/homepage    |                                                                  | 🗵                    | ☆ ॥\ (                                                                                            | D 🔹 🗏                  |
| Correto                    | nline 🤰         |                                                                    |                          | C                                                                | ۵.                   | Entrar no Firefox Proteções de privacidade                                                        | >                      |
| PROD                       | PORTO<br>SEGURO | AGENDAMENTO E SERVIÇOS V PRO                                       | DPOSTAS V APÓLICES V COI | BRANÇA V SINISTROS V COMISSÕES V                                 | GESTÃO E MARKETIN    | <ul> <li>Nova janela</li> <li>Nova janela privativa</li> <li>Restaurar sessão anterior</li> </ul> | Ctrl+N<br>Ctrl+Shift+P |
| COR                        | RETOR           | Vem aí as Lives Insta <b>Corr</b> do<br>partil @CarretorEPraSampro | 19                       | Rivaldo Leite recebera<br>Marcelo Picanço,<br>Vice-Presidente de | PC                   | Zoom – 100%<br>Editar 🔏                                                                           | ) + [2<br>6 8          |
| é pra SE                   | SEMPRE          | Às terças-feiras   14h30                                           |                          | Seguros<br>falando sobre <b>negócios</b><br><b>e seguros.</b>    | SE<br>Clique aqui pa | <ul> <li>III∖ Biblioteca</li> <li>✓ Contas e senhas</li> <li>▲ Extensões</li> </ul>               | ><br>Ctrl+Shift+A      |
|                            |                 |                                                                    |                          |                                                                  |                      | Opções     Personalizar                                                                           | 041-0                  |
|                            | 0<br>Propostas  | 15<br>Parcelas                                                     | 23<br>Apólices a         | <b>O</b><br>Oportunidades                                        | Sinistros            | Abrir arquivo<br>Salvar página como<br>Hinprimir                                                  | Ctrl+S                 |

## 2. Clique em Privacidade e Segurança

| 🚬 Corretor Online - Porto Seguro 🗙    | 🗱 Opções X +                                                                                                    | - 0      |
|---------------------------------------|----------------------------------------------------------------------------------------------------|----------|
| ← → ♂ û                               | Stirefox     about:preferences*privacy                                                                                                    | III\ 🗊 🔹 |
|                                       | D Pesquisar em opções                                                                                                    |          |
| 🛱 Geral                               | Privacidade do navegador                                                                                                    |          |
| Início                                | Proteção aprimorada contra rastreamento                                                                                                    |          |
| <b>Q</b> Pesquisa                     | Rastreadores seguem você por todo canto para coletar Gerenciar egceções                                                                                                    |          |
| Privacidade e                         | informações sobre seus interesses e hábitos de navegação. O<br>Firefox bloqueia muitos desses rastreadores e outros scripts                                                                                                    |          |
| Segurança                             | maliciosos. Saiba mais                                                                                                    |          |
| <b>O</b> sync                         | <ul> <li>Padrão</li> <li>Balanceado entre proteção e desempenho. Páginas são carregadas normalmente.</li> <li>Rastreadores de mídias sociais</li> <li>Conkies de rastreamento entre sites</li> <li>Conteúdo de rastreamento em janelas privativas</li> </ul> |          |
| <ul> <li>Extensões e Temas</li> </ul> | ✗ Criptomineradores                                                                                                    |          |
| ③ Suporte Firefox                     | 🗖 Fingerprinters (rastreadores de identidade digital)                                                                                                    |          |

3. Role a tela até a opção Cookies e dados de site e clique no botão Gerenciar dados

| 📄 Corretor Online - Porto Seguro 🗙                                                                             | 🔆 Opções × 🕂                                                                                                    |   | - 0 ×      |
|----------------------------------------------------------------------------------------------------|----------------------------------------------------------------------------------------------------|---|------------|
| ← → ♂ ଢ                                                                                                    | Sirefox about:preferences#privacy                                                                                                    | ☆ | III\ 🗊 📽 ☰ |
| <ul> <li>Geral</li> <li>Início</li> <li>Pesquisa</li> <li>Privacidade e<br/>Segurança</li> <li>Sync</li> </ul> | Pesquisar em opções      Cookies e dados de sites Seus cookies, dados de sites e cache armazenados estão no momento ocupando 16,9MB de espaço em disco. Saiba mais     Gerenciar dados     Gerenciar dados     Gerenciar dados     Gerenciar germissões |   |            |

4. Digite portoseguro.com.br no popup que abriu e clique no botão Remover todos os mostrados

| 🖹 Corretor Online - Porto Seguro 🗙                        | 🔆 Opções × +                                                                                                    | - o ×        |
|-----------------------------------------------------------|----------------------------------------------------------------------------------------------------|--------------|
| $\overleftarrow{\bullet}$ $\rightarrow$ $\textcircled{C}$ | Sirefox about:preferences#privacy                                                                                                    | ☆ III\ 🗊 📽 = |
|                                                           | Gerenciar cookies e dados de sites X                                                                                                    |              |
| 🔆 Geral                                                   | Os seguintes sites armazenam cookies e dados de site no seu computador. O Firefox mantém dados de sites<br>com armazenamento persistente até vocé excluí-los, e apaga dados de sites com armazenamento não |              |
| finício                                                   | Cookies persistente à medida que necessita de espaço.                                                                                                    |              |
| Q Pesquisa                                                | Seus coo                                                                                                    |              |
| Privacidade e                                             | ocupano Site Cookies Armazenamento 👻 Último uso                                                                                                    |              |
| Segurança                                                 | Apar<br>Apar<br>portoseguro.com.br 10 bá 4 minutos                                                                                                    |              |
| 🕄 Sync                                                    | www.portoseguro.com.br 11 há 4 minutos                                                                                                    |              |
|                                                           | Contas                                                                                                    |              |
| <ul> <li>Extensões e Temas</li> </ul>                     | Remover selecionados Remover todos os mostrados                                                                                                    |              |
| ③ Suporte Firefox                                         | Çancelar Salvar alterações                                                                                                    |              |
|                                                           | Histórico                                                                                                    |              |

5. Clique no botão Remover

| 🔁 Corretor Online - Porto Seguro 🗙                                                                                                    | ✿ Opgões × +                                                                                                    | -      | ə × |
|----------------------------------------------------------------------------------------------------|----------------------------------------------------------------------------------------------------|--------|-----|
| ← → ♂ ☆                                                                                                    | V Firefox about:preferences#privacy                                                                                                    | ☆ ॥\ ⊡ | © ≡ |
| <ul> <li>Geral</li> <li>Início</li> <li>Pesquisa</li> <li>Privacidade e<br/>Segurança</li> <li>Sync</li> <li>Extensões e Temas</li> <li>Suporte Firefox</li> </ul> | Cookie:   Seus coo   Portose   Ocupand   Site   Ortose   Site   Ortose   Site   Ortose   Site   Ortose   Site   Portose   Site   Protose   Site   Protose   Remover   Cancelar   Sitar alterações |        |     |
|                                                                                                    |                                                                                                    |        | ~   |

6. Feche o browser

| 🔁 Corretor Online - Porto Seguro 🗙 | 🌣 Opções 🛛 🗙 🕂                          |                       |   | - 0 ×      |
|------------------------------------|-----------------------------------------|-----------------------|---|------------|
| ← → ♂ ☆                            | Sirefox about:preferences#privacy       |                       | ☆ | II\ ⊡ ®° ≡ |
|                                    |                                         | ♀ Pesquisar em opções |   |            |
| 🔅 Geral                            | Privacidade do navegador                |                       |   |            |
| <b>1</b> Início                    | Proteção aprimorada contra rastreamento |                       |   |            |

Л

7. Abra novamente e digite na barra de endereço, o endereço do Corretor Online https://corretor.portoseguro.com.br/corretoronline/ e acessar os menus

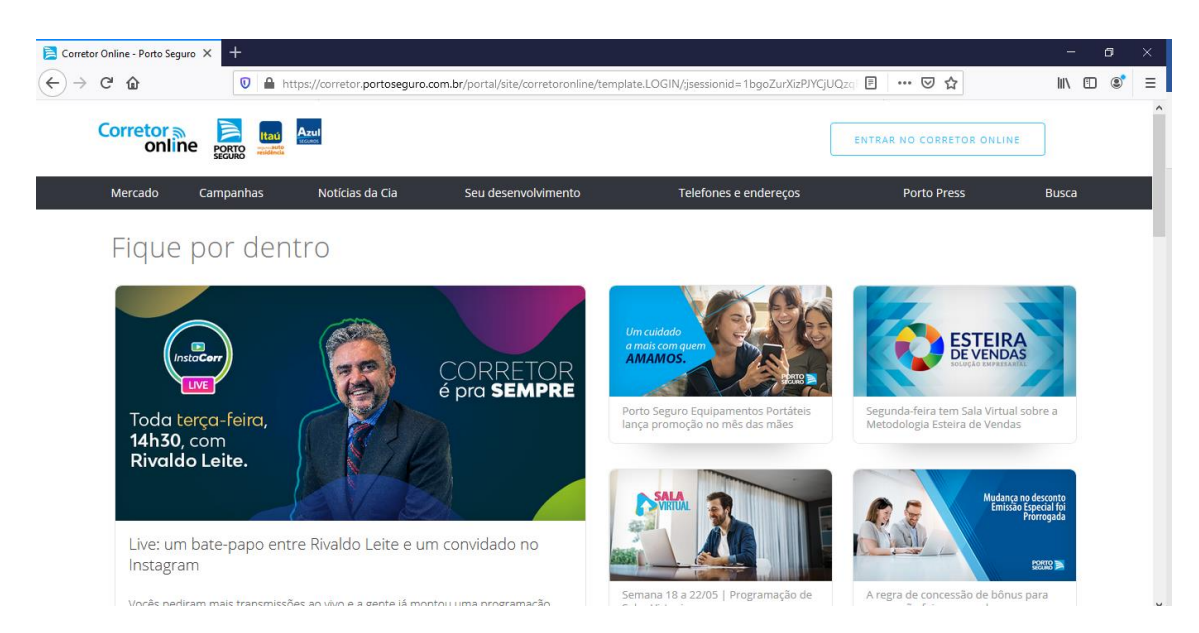